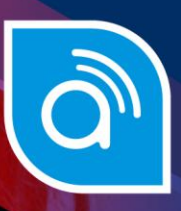

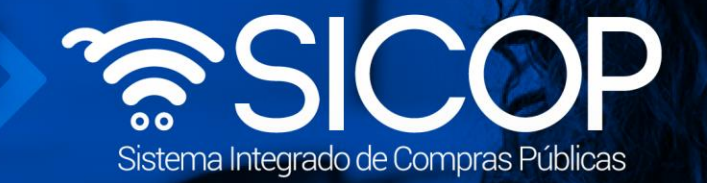

## Manual para solicitar el pago a las instituciones

| DII                       | RECCIÓN DE OPERACIONES<br>SICOP |                     |
|---------------------------|---------------------------------|---------------------|
| Elaborado por:            | Revisado por:                   | Aprobado por:       |
| Firma                     | Firma                           | Firma               |
| Cristian Zamora Rodriguez | Guiselle López Rubí             | Guiselle López Rubí |
| Código: P-PS-102-07-2014  | Versión: 02                     | Diciembre 2023      |

<sup>g</sup>ice www.racsa.go.cr y f in @ □ () Racsa\_cr

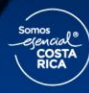

| Hagamos el<br><b>futuro juntos</b> | ര്ലാന | Manual soli              | citud de pago pro | oveedor        |
|------------------------------------|-------|--------------------------|-------------------|----------------|
|                                    |       | Código: P-PS-102-07-2014 | Versión: 02       | Página 1 de 11 |

## Contenido

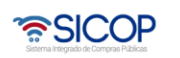

Manual solicitud de pago proveedor

Versión: 02

## 1. Solicitar pago a las instituciones

SICOP tiene el módulo de pagos para generar o registrar los documentos en los cuales Administración deja constancia de haber realizado el pago contratista, consta de tres pasos, a saber: Solicitud de pago por parte del contratista. La institución tramita: la aceptación o rechazado de esa solicitud, gestiona el pago y registra el resultado del pago.

Consideraciones para tomar en cuenta para realizar un proceso del pago:

- En la etapa de ejecución contractual el sistema permite que la institución tramite "Correcciones del acto de adjudicación", proceso que genera como efecto la revocación del acto de adjudicación en firme y cancelación del contrato y se puede dictar un acto de adjudicación al mismo u a otro proveedor, con su respectivo contrato; esto en cumplimiento con la ley aplicable.
- La funcionalidad antes mencionada "Correcciones al acto de adjudicación" está habilitada para cada contrato hasta antes generar el contrato de finiquito.
- Todos los contratos de cualquier tipo de procedimiento son objeto de cancelación, mediante la funcionalidad correcciones del acto de adjudicación, excepto los de convenio marco.
- Después de guardar la solicitud de "Correcciones al acto de adjudicación" el sistema no permite al contratista solicitar el pago.
- Cuando la Institución realiza "Correcciones al acto de adjudicación", a un contrato al cual tenga iniciado el proceso de pago el sistema va a permitir finalizar con éxito y el contrato queda como cancelado.
- En caso de que un contrato se haya iniciado el proceso de correcciones o el mismo esté finalizado en el módulo de pago se observará la observación de la siguiente manera:

| 7132022000000022 | 03/11/22 | En proceso de<br>corrección                     | Umbrales - Licitación | 0392022000100026 | Cristian<br>Zamora<br>Rodriguez | Gestionar<br>Resultado            | Sin<br>Completar |
|------------------|----------|-------------------------------------------------|-----------------------|------------------|---------------------------------|-----------------------------------|------------------|
| 7132022000000021 | 02/11/22 | 0432022000100068<br>En proceso de<br>corrección | Umbrales - Licitación | 0392022000100025 | Cristian<br>Zamora<br>Rodriguez | Recibir<br>Gestionar<br>Resultado | Aceptada         |

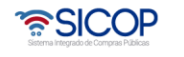

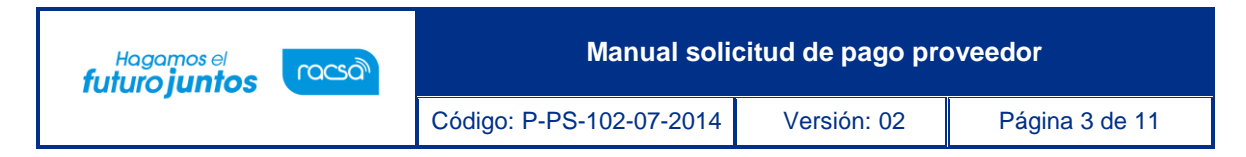

Para la solicitud de pago, existen algunas reglas importantes de conocer:

- El sistema habilita la opción de solicitar pago sobre bienes o servicios al contratista cuando el contrato tiene el estado "Contrato notificado".
- Las solicitudes de pago deben corresponder a las condiciones pactadas en los contratos, pudiendo éstas ser totales o parciales.
- Cuando en los contratos se establece que existen recepciones de bienes o servicios, el pago se solicita hasta tanto se emita el Acta de recepción definitiva.
- Con base en los resultados de las Actas de Recepción Definitiva de bienes y/o servicios, es que se realiza la solicitud de pago a la institución posteriormente. Es decir, se solicita el pago de los bienes y servicios que estén recibidos en al acta de recepción definitiva.
- Cuando en un contrato no aplica la recepción de bienes, se procederá a realizar directamente la solicitud de pago, sin necesidad de requerir solicitar primero la recepción de los bienes y/o servicios.
- El funcionario que solicita el pago de los bienes o servicios es quien esté en el contrato como "Encargado del Adjudicatario". Este funcionario puede ser cambiado utilizando la funcionalidad de "Reasignación de roles".
- Las solicitudes de pago de bienes o servicios también se solicitan sobre las órdenes de pedido de contratos según demanda y convenio marco.

Para que los contratistas puedan solicitar el pago de los bienes o servicios, se debe seguir el siguiente procedimiento:

 Iniciar sesión en el sistema, para esto debe ingresar a la página de SICOP y realizar el inicio de sesión con la firma digital.

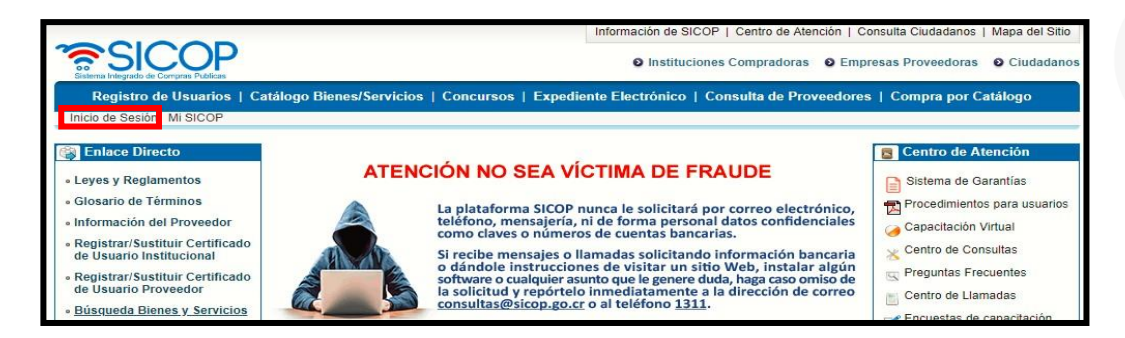

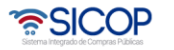

| Hagamos el<br><b>futuro juntos</b> | <i>f</i> azan | Manual soli              | citud de pago pro | oveedor        |
|------------------------------------|---------------|--------------------------|-------------------|----------------|
| -                                  |               | Código: P-PS-102-07-2014 | Versión: 02       | Página 4 de 11 |

• Oprimir el botón "Inicio de Sesión".

| Inicio de Sesión |                                                                                                    |
|------------------|----------------------------------------------------------------------------------------------------|
|                  | Estimado usuario para garantizar un correcto funcionamiento de la plataforma, favor tomar er<br>consideración los siguientes aspectos:                                                                                                    |
|                  | <ul> <li>El navegador certificado para utilizar la plataforma es Google Chrome versión 60 o superior.</li> <li>El equipo debe tener instalado el driver de firma digital, de no tenerlo puede descarganto [aqui].</li> <li>El equipo debe tener instalado el componente de firma digital, de no tenerlo puede descarganto [aqui].</li> <li>Actualmente solo se tiene soporte para equipos con el sistema operativo Microsoft Windows XP, Vista 7, 8 y 10.</li> </ul> |
| Inicio de Sesión | Para iniciar sesión, debe estar registrado en SER y SICOP.     Registrese como usuario para iniciar sesión[Registro de Usuarios].                                                                                                    |

• Digite el número de Pin y pulse el botón Validar.

| Autenticación                        | <u> </u> |
|--------------------------------------|----------|
| 💿 🗫 Tarjeta 🔿 🛁 Archivo              |          |
| Por favor seleccione el certificado: |          |
| VIVIANA MARCELA OBANDO CHAVES V      |          |
|                                      |          |
|                                      |          |
| Pin: •••• Validar Cerrar             |          |

- Una vez realizado el inicio de sesión, oprimir el botón "Empresas proveedoras" ubicado en la esquina superior derecha de pantalla. Esto con el objetivo de desplegar el menú principal de proveedores.
- El sistema despliega el menú principal al lado izquierdo llamado "Procedimientos del oferente" con las diferentes funcionalidades que tienen los proveedores en el sistema. Ingresar al menú Pago Electrónico específicamente a la opción "Solicitud de pago".

| Sistema Integrado de Compras Publicas                                             | VIVIANA MARCELA OBANDO CHAVES - VIVIANA MARCELA OBANDO CHAVES • Empresas Prov                                                                                                    | /eedor |
|-----------------------------------------------------------------------------------|----------------------------------------------------------------------------------------------------|--------|
| Registro de Usuarios                                                              | Catálogo Bienes/Servicios   Concursos   Expediente Electrónico   Consulta de Proveedores   Compra por Catálogo                                                                                                    |        |
| Cierre de Sesión Mi SICOP Pi                                                      | rocedimiento Administrativo y Sancionatorio                                                                                                    |        |
| Procedimientos del<br>oferente                                                    | Ê 💭 Listado de ofertas presentadas                                                                                                    |        |
| • Licitación Electrónica<br>• Cartel<br>• Aprobación Oferta<br>• Otros<br>• Común | Podrá confirmar el historial de las ofertaciones a través de la búsqueda por rango de fechas de presentación     Realiou un dic en el número de procedimiento para consultar el contentido de clariel     Luego de degir una defra, y consultar su contentido de latidad, or defernite podrá registrar su evaluación y/o retirar su oferta,     El "Número de la defra" que no ha sido presentado será marcado en grís. El contentido solamente podrá ser consultado. |        |
| Contratación Electrónica     Confección de contrato     Orden de pedide           | <ul> <li>- Las diettas con el estado "Firmada" no han sido enviedas a la institución porque no se ha completado el registro de los factores de evaluación</li> <li>- Las ofertas con estado diferente a "Presentada" no serán tormadas en cuenta en la apertura de ofertas</li> </ul>                                                                                                    |        |
| Recepción     Solicitud de Recepción                                              | Número de Número Identificador                                                                                                    |        |
| Consulta de Solicitudes                                                           | Número de la oferta                                                                                                    |        |
| Pago Electrónico     Solicitud de pago                                            | Rango de fechas de registro 18/01/2018 = ~ 17/07/2018 (formato dd/mm/yyyy)                                                                                                    |        |
| Consulta de Pago     Gestión de Pago de                                           | 10 resultados 🔻                                                                                                    | Consul |

• El sistema despliega la pantalla "Recepción de Solicitudes de Pago" en la cual se pueden visualizar los números de contrato o de órdenes de pedido (para contrataciones según demanda o convenio marco), en los cuales ya se pueda

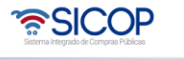

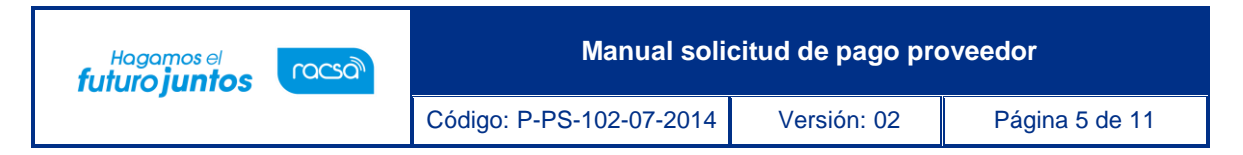

realizar la gestión de pago, o que la gestión ya esté en proceso o finalizada.

| Número de<br>contrato/Orden de                                                          |                                                |                                                                             | Título de<br>contrata                           | e la<br>ción/Orden         |             |          |
|-----------------------------------------------------------------------------------------|------------------------------------------------|-----------------------------------------------------------------------------|-------------------------------------------------|----------------------------|-------------|----------|
| Número de<br>Procedimiento                                                              |                                                |                                                                             | Institució                                      | ón [                       |             |          |
| Número de<br>solicitud de pago                                                          | -                                              |                                                                             | Número<br>Confirma                              | de<br>ación                |             |          |
| Número de acta de<br>ecepción<br>lefinitiva                                             |                                                |                                                                             | Rango d<br>(Recepci<br>Definitiv                | e Fechas<br>ión<br>a)      | -           |          |
| l'ipo de documento<br>Rango de fechas<br>de notificación<br>Contrato/Orden de<br>Pedido | Todos •                                        | 17/07/2018                                                                  | Estado                                          | [                          | Todos v     |          |
|                                                                                         |                                                |                                                                             |                                                 |                            |             | Consulta |
| 0 resultados 🔻                                                                          |                                                |                                                                             |                                                 |                            |             |          |
| Número de<br>ontrato/Orden de o<br>pedido                                               | Título de la<br>ontratación/Orden de<br>pedido | Número de acta de<br>recepción definitiva<br>Número de solicitud<br>de pago | Rango de<br>Fechas<br>(Recepción<br>Definitiva) | Número de<br>Procedimiento | Institución | Proceso  |

- En esta pantalla se puede consultar la información del contrato u orden de pedido, oprimiendo sobre el número de este. Además de esto se puede visualizar y consultar: el objeto contractual, las actas de recepción y sus fechas, el número de procedimiento y la institución que preside el concurso. En la columna "Proceso" se tienen los siguientes botones:
  - Solicitar adelanto: este botón estará habilitado cuando en el cartel se indique que aplica la opción de adelantos de pago. Se utilizará para pedir un monto de adelanto sobre la totalidad del contrato a la institución, aun cuando no se hayan realizado entregas de los bienes o servicios. Cuando este botón se muestra deshabilitado es porque no aplica poder solicitar adelantos.
  - Solicitar Pago: su funcionalidad consiste en realizar la solicitud de pago a la institución. Puede realizarse varias solicitudes de pago parciales si en el contrato así está indicado o una única solicitud de pago por la totalidad del contrato.
  - Resultado: funcionalidad que permite consultar el resultado de los pagos, después de que la institución realice sus gestiones a lo interno para la aceptación de este. Este botón se habilita cuando la institución gestione el pago.

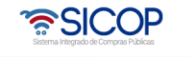

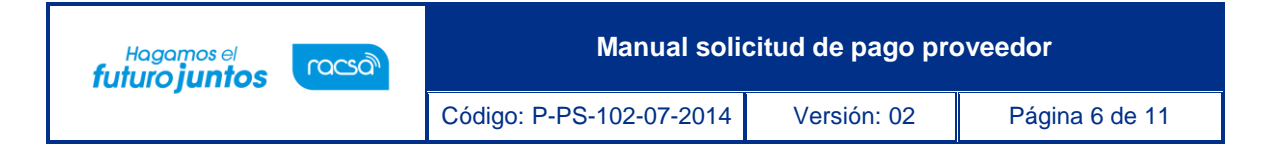

• El usuario para continuar con el proceso de solicitud de pago debe oprimir el botón "Solicitar pago".

| Número de<br>contrato/Orden de<br>pedido                                                                                        |                                                                     |                                                                             | Título de la<br>contratación/Orde<br>de pedido                 | n                                                                                                    |           |                  |
|----------------------------------------------------------------------------------------------------|---------------------------------------------------------------------|-----------------------------------------------------------------------------|----------------------------------------------------------------|----------------------------------------------------------------------------------------------------|-----------|------------------|
| Número de<br>Procedimiento                                                                                                    |                                                                     |                                                                             | Institución                                                    |                                                                                                    |           |                  |
| Número de<br>solicitud de pago                                                                                                  |                                                                     |                                                                             | Número de<br>Confirmación                                      |                                                                                                    |           |                  |
| Número de acta de<br>recepción<br>definitiva                                                                                    |                                                                     |                                                                             | Rango de Fechas<br>(Recepción<br>Definitiva)                   |                                                                                                    | ~         |                  |
| Tipo de documento                                                                                                    | Todos 🔻                                                             |                                                                             | Estada                                                         | the second second second second second second second second second second second second second second second se |           |                  |
| Rango de fechas<br>de notificación<br>Contrato/Orden de<br>Pedido                                                               | 18/05/2018 2 ~                                                      | 17/07/2018                                                                  | Estado                                                         | Todos                                                                                                    | v         |                  |
| Rango de fechas<br>de notificación<br>Contrato/Orden de<br>Pedido<br>0 resultados 🔻                                             | 18/05/2018 🥅 ~                                                      | 17/07/2018                                                                  | Estado                                                         | Todos                                                                                                    | v         | Consu            |
| Rango de fechas<br>de notificación<br>Contrato/Orden de<br>Pedido<br>10 resultados v<br>Número de<br>contrato/Orden de          | Titulo de la contratación/Orden de                                  | 17/07/2018                                                                  | Rango de<br>Fechas Númer<br>(Recepción Procedin                | o de Ins                                                                                                    | stitución | Consu<br>Proceso |
| Rango de fechas<br>de notificación<br>Contrato/Orden de<br>Pedido<br>0 resultados v<br>Número de<br>contrato/Orden de<br>pedido | 18/05/2018 🗐 ~ [<br>Título de la<br>contratación/Orden de<br>pedido | Número de acta de<br>recepción definitiva<br>Número de solicitud<br>de pago | Rango de<br>Fechas Númer<br>(Recepción Procedin<br>Definitiva) | o de Ins                                                                                                    | stitución | Consu<br>Proceso |

• El sistema despliega la pantalla "Solicitud de pago", en la cual se puede observar en la primera sección el monto solicitado del pago, la moneda del pago y el campo Motivo, donde se ingresa la información de la solicitud de pago. Además, se debe completar el tipo de factura a utilizar si es física o electrónica y el número de la factura.

| 💋 Solicitud de pago        |                                                                                                    |
|----------------------------|----------------------------------------------------------------------------------------------------|
| [1. Información de solicit | ud del pago] Registro nuevo Consultar Contrato / Orden de pedido                                            |
| Número de Solicitud        | * Se genera cuando se solicita el secuencia 01 v                                                            |
| Fecha de solicitud         |                                                                                                    |
| * Monto solicitado         | 8.000                                                                                                    |
| Tipo de moneda             | USD - Dolares(America) V                                                                                    |
| Motivo                     | Se solicita el pago de la línea 1 , la misma ya fue entregada y recibida satisfactoriamente.                |
| * Forma de pago            | Total                                                                                                    |
| * Modalidad de pago        | Giro a 30 dias vista o cuenta abierta - Transferencia electronica de fondos                                 |
| * Tipo de transferencia    | Nacionales o interior V                                                                                     |
| * Nombre del Banco         | Banco Central de Costa Rica 🔻                                                                               |
| * Número de cuenta cliente | 10012345678912346 * Moneda USD - Dolares(America) V                                                         |
| * Nombre de Titular        | VIVIANA OBANDO CHAVES                                                                                       |
| * Cédula del Titular       | 00-0000-0000                                                                                                |
| * Tipo de factura          | Factura física      Factura electrónica     * No es una institución registrada para factura electróni     a |
| * Número de factura        | 1515                                                                                                    |
| Contratista                | VIVIANA MARCELA OBANDO CHAVES                                                                               |

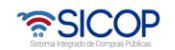

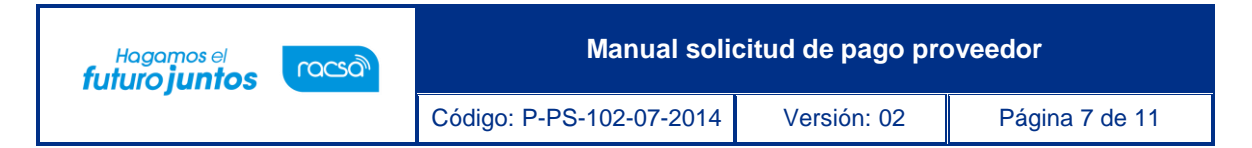

## Notas:

Para el caso donde se haya realizado el proceso de recepción de bienes y/o servicios porque así está indicado en el contrato, el campo "Monto solicitado" el sistema lo coloca automáticamente con base en lo que la institución recibió a satisfacción, cuando se dio el proceso de recepción de bienes y servicios; es decir basado en el resultado del Acta de Recepción Definitiva.

Caso contrario, cuando en un contrato no aplica la recepción de bienes y servicios y porconsiguiente no existe Acta de Recepción Definitiva, el campo "Monto solicitado" se mostrará en blanco, para que sea el contratista quien indique el monto de la solicitud de pago que va a realizar.

• Presionando el botón Examinar se puede anexar las facturas o documentos que la institución requiera para gestionar el pago solicitado.

|                                               | Seleccionar archivo Ningún archivo seleccionado Agregar |          |
|-----------------------------------------------|---------------------------------------------------------|----------|
| Archivo adjunto                               | Nombre del archivo                                      |          |
|                                               | 1 Factura.png                                           | Eliminar |
| Cesión de pago                                | No                                                      |          |
| Identificación (Proveedor<br>cesionario)      | Buscar                                                  |          |
| Proveedor cesionario                          |                                                         |          |
| Representante legal<br>(Proveedor cesionario) |                                                         |          |
| Teléfono (Proveedor<br>cesionario)            |                                                         |          |

**Nota:** El contratista según la normativa, puede solicitarle a la Institución realizar un proceso de Cesión de pago, para lo cual en este formulario debe seleccionar la opción correspondiente de la cesión a realizar y completar la información del Proveedor Cesionario, mismo que debe estar inscrito en el registro de proveedores de SICOP.

- En la sección 3, se puede consultar el detalle de las líneas sobre las cuales se estaría solicitando el pago, además para cada una de las líneas se muestra el resultado del acta de recepción provisional y del acta de recepción definitiva.
- Una vez que se completan todos los campos requeridos en esta pantalla y se adjunta la información requerida, se procede a oprimir el botón "Guardar" para continuar con el proceso.

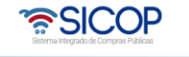

| Hagamos el<br><b>futuro juntos</b> | ര്ഥാ | Manual soli              | citud de pago pro | oveedor        |
|------------------------------------|------|--------------------------|-------------------|----------------|
|                                    |      | Código: P-PS-102-07-2014 | Versión: 02       | Página 8 de 11 |

|       | Código                                       |                                    |                                         | Resultado                         |                        | Fecha de                    |                |
|-------|----------------------------------------------|------------------------------------|-----------------------------------------|-----------------------------------|------------------------|-----------------------------|----------------|
| Línea | Número de acta de<br>recepción<br>definitiva | Descripción                        | Unidad                                  | de la<br>recepción<br>provisional | Cantidad a<br>entregar | entrega<br>inicial          | Crédito Fiscal |
|       | Precio unitario                              | Lugar de entrega                   | Resultado de la recepción<br>definitiva |                                   | Cantidad<br>entregada  | Fecha de<br>entrega<br>real |                |
|       | 43211507-<br>9003568400000001                | COMPUTADORA DE<br>ESCRITORIO MARCA | CU                                      | Aceptado                          | 10                     | 30 Días                     |                |
| ☑ 1-1 | 0392018001000014                             | SONY MARCA TRESXXX                 |                                         |                                   | 100%                   | nabiles                     | No             |
|       | \$ 800                                       | Bodegas ICE Colima                 | Cump                                    | ile                               | 10                     | 17/07/2018                  |                |
|       |                                              |                                    |                                         |                                   |                        |                             | TOTAL          |

- El sistema guarda la solicitud de pago, el usuario acepta los mensajes de confirmación que da el sistema. Posterior a esto al final de la pantalla se habilitan los siguientes botones:
  - Listado: funcionalidad que permite regresar a la pantalla del listado de las gestiones de pago.
  - Eliminar: funcionalidad que elimina toda la información ingresada hasta ese momento de la solicitud de pago.
  - Modificar: funcionalidad que permite realizar modificaciones a la solicitud de pago guardada, en caso de requerir realizar algún cambio antes de proceder a enviarlo a la institución.
  - Crear documento electrónico: funcionalidad para generar la solicitud bajo un formato de documento electrónico y poder enviarlo a la institución.

| Línea | Código<br>Número de acta de<br>recepción<br>definitiva | Descripción                                              | Unidad                                  | Resultado<br>de la<br>recepción<br>provisional | Cantidad a<br>entregar | Fecha de<br>entrega<br>inicial | Crédito Fiscal |
|-------|--------------------------------------------------------|----------------------------------------------------------|-----------------------------------------|------------------------------------------------|------------------------|--------------------------------|----------------|
|       | Precio unitario                                        | Lugar de entrega                                         | Resultado de la recepción<br>definitiva |                                                | Cantidad<br>entregada  | Fecha de<br>entrega<br>real    |                |
| 1-1   | 43211507-<br>9003568400000001<br>0392018001000014      | COMPUTADORA DE<br>ESCRITORIO MARCA<br>SONY MARCA TRESXXX | CU                                      | Aceptado                                       | 10<br>100%             | 30 Días<br>hábiles             | No             |
|       | \$ 800                                                 | Bodegas ICE Colima                                       | Cumple                                  |                                                | 10                     | 17/07/2018                     |                |
|       |                                                        |                                                          |                                         |                                                |                        |                                | TOTAL          |
|       |                                                        |                                                          |                                         |                                                |                        |                                |                |
| 4     |                                                        | _                                                        |                                         |                                                |                        |                                |                |

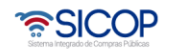

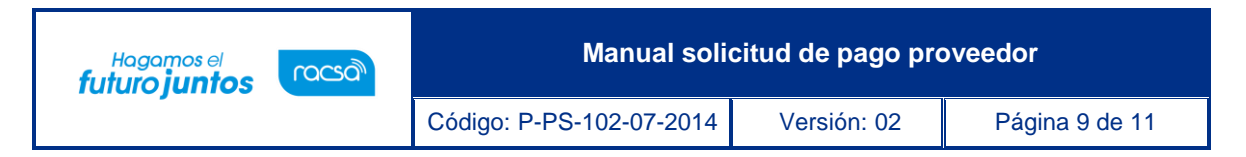

- El usuario para continuar con el proceso de envío de la solicitud de pago a la institución oprime el botón "Crear documento electrónico".
- El sistema crea el documento electrónico, el usuario para enviar la solicitud de pago a la Institución, presiona el botón "Enviar". El sistema realiza el proceso de firma digital. El usuario acepta el mensaje que muestra el sistema con la confirmación del envío.

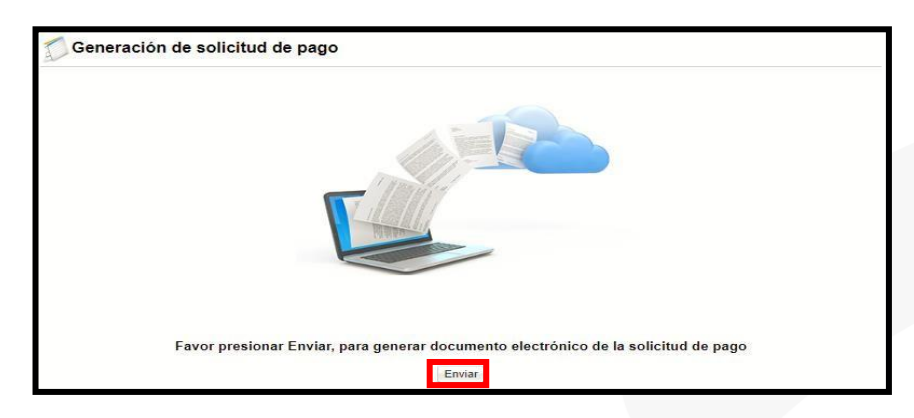

- El Contratista después de enviar la solicitud de pago a la Institución, se queda esperando respuesta de la institución con los resultados de las gestiones de pago. Esta solicitud enviada a la institución queda con secuencia 01, en caso de requerir realizar otras solicitudes de pago, se deberá oprimir el botón "Registro nuevo", para el caso donde no se requiera recepción del objeto. Para los casos donde existan actas de recepción, los pagos solo se podrán solicitar basados en las Actas de Recepción Definitiva.
- Con este paso damos por finalizado la explicación del proceso para solicitar el pago de los contratos a la institución.

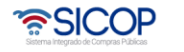

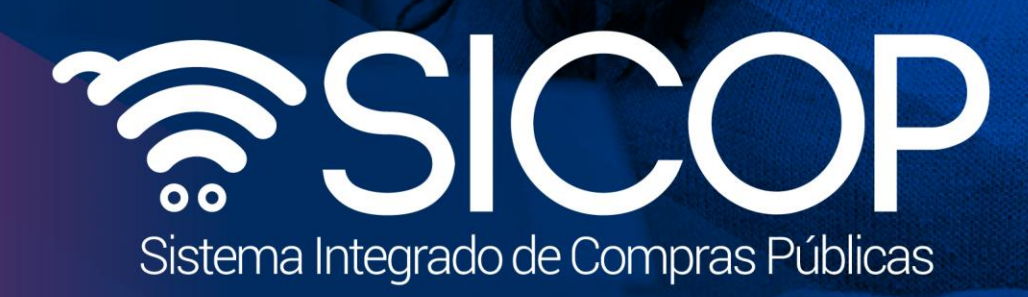

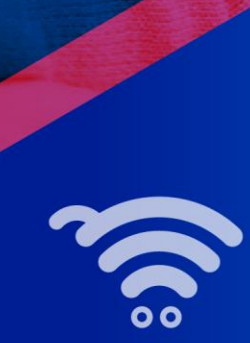

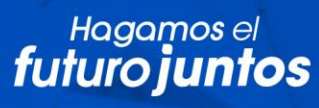

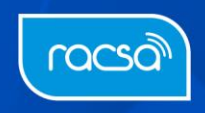